## 通知の受信

通知の受信方法、また通知を受けた対象データへのアクセス方法を紹介します。

## 通知を受信するための準備

設定 > アプリ > BuddyBoard > 通知 を開き、「通知を許可」をオンにしてください。

| 設定            | K BuddyBoard |            | 通知          |             |
|---------------|--------------|------------|-------------|-------------|
| カメラ           |              |            |             |             |
| 1 ブック         |              | 通知を許可      |             |             |
| Podcast       |              | 通知         |             |             |
| 🕦 Game Center |              | 9:41       |             |             |
| STV プロバイダ     |              | ロック画面<br>マ | 通知センター<br>マ | パナー         |
| BuddyBoard    |              | バナースタイル    |             | 一時的 >       |
| BuddyNote     |              | サウンド       |             |             |
| Excel         |              | バッジ        |             |             |
| GoodNotes     |              | ホーム画面の外観   |             |             |
| OneDrive      |              | プレビューを表示   |             | 常に(デフォルト) > |
| OneNote       |              | 通知のグループ化   |             | 自動 >        |
| outlook       |              |            |             |             |
| PowerPoint    |              |            |             |             |
| 🐞 Teams       |              |            |             |             |
| L TestFlight  |              |            |             |             |
| word          |              |            |             |             |
|               |              |            |             |             |

## 通知の受信方法 / 通知を受信すると

通知の受信方法は、①Buddy アプリ上の通知ページ、②メール受信の2種類です。 ①Buddy アプリ内の通知ページでは、通知アイコンに受信を示す赤マークが点灯します。

| ②     ③     ③     〕     〕     〕     〕     〕     〕     〕     〕     〕     〕     〕     〕     〕     〕     〕     〕     〕     〕     〕     〕     〕     〕     〕     〕     〕     〕     〕     〕     〕     〕     〕     〕     〕     〕     〕     〕     〕     〕     〕     〕     〕     〕     〕     〕     〕     〕     〕     〕     〕     〕     〕     〕     〕     〕     〕     〕     〕     〕     〕     〕     〕     〕     〕     〕     〕     〕     〕     〕     〕     〕     〕     〕     〕     〕     〕     〕     〕     〕     〕     〕     〕     〕     〕     〕     〕     〕     〕     〕     〕     〕     〕     〕     〕     〕     〕     〕     〕     〕     〕     〕     〕     〕     〕     〕     〕     〕     〕     〕     〕     〕     〕     〕     〕     〕     〕     〕     〕     〕     〕     〕     〕     〕     〕     〕     〕     〕     〕     〕     〕     〕     〕     〕     〕     〕     〕     〕     〕     〕     〕     〕     〕     〕     〕     〕     〕     〕     〕     〕     〕     〕     〕     〕      〕     〕     〕      〕     〕      〕     〕      〕     〕      〕      〕      〕     〕     〕      〕      〕      〕      〕      〕      〕      〕      〕      〕      〕      〕      〕      〕      〕      〕      〕      〕      〕      □      □      〕      □      □      □      □      □      □      □      □      □      □      □      □      □      □      □      □      □      □      □      □      □      □      □      □      □      □      □      □      □      □      □      □      □      □      □      □      □      □      □      □      □      □      □      □      □      □      □      □      □      □      □      □      □      □      □      □      □      □      □      □      □      □      □      □      □      □      □      □      □      □      □      □      □      □      □      □     □     □     □     □     □     □     □     □     □     □     □     □     □     □     □     □     □     □     □     □     □     □     □     □     □     □     □     □     □     □     □     □     □     □     □     □     □     □     □     □     □     □     □     □     □     □     □     □     □     □     □     □     □     □     □     □    □ | すべての通知                                                   | すべて既読にする       |
|----------------------------------------------------------------------------------------------------|----------------------------------------------------------|----------------|
| <ul> <li>すべての通知</li> </ul>                                                                                                    | 08/31今日                                                  |                |
| ◆ 未読 1                                                                                                    | <b>建築図面サンプル [Manual]</b><br><sup>13:30</sup><br>ご確認ください。 | From: T.Suzuki |
| ↓ めとで読む                                                                                                    |                                                          |                |
| → 2 送信済み 2                                                                                                    |                                                          |                |
|                                                                                                    |                                                          |                |
|                                                                                                    |                                                          |                |
|                                                                                                    |                                                          |                |
|                                                                                                    |                                                          |                |
|                                                                                                    |                                                          |                |
|                                                                                                    |                                                          |                |
|                                                                                                    |                                                          |                |
|                                                                                                    |                                                          |                |
|                                                                                                    |                                                          |                |
|                                                                                                    |                                                          |                |
|                                                                                                    |                                                          |                |

②通知メールを受信した際のメッセージは以下のような内容です。

| Hello,   | 受信側ユーザー名                                                                       |  |
|----------|--------------------------------------------------------------------------------|--|
| Yc<br>Pl | ou got a notification of Note from 送信側ユーザー名<br>lease access the following URL: |  |

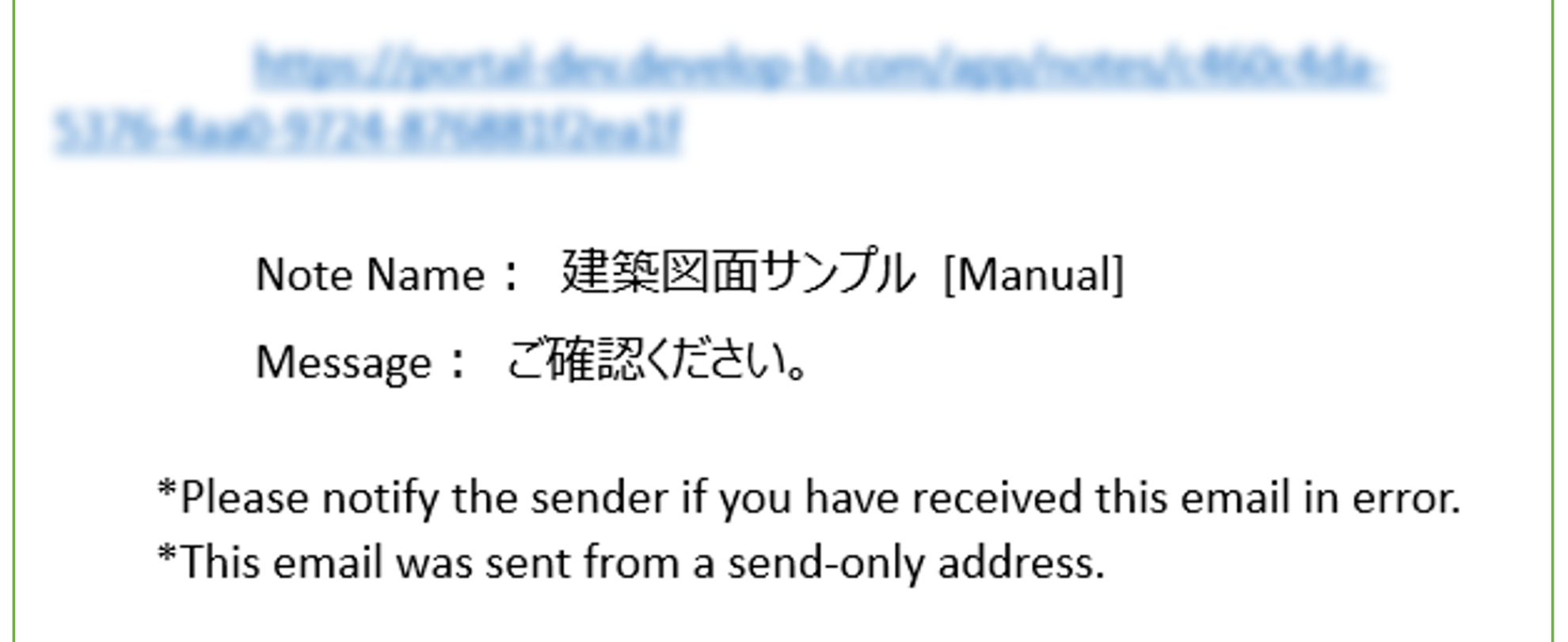

## 対象データを開くと

①通知ページ内で通知メッセージをタップすると、直接クラウド上の対象データを表示します。

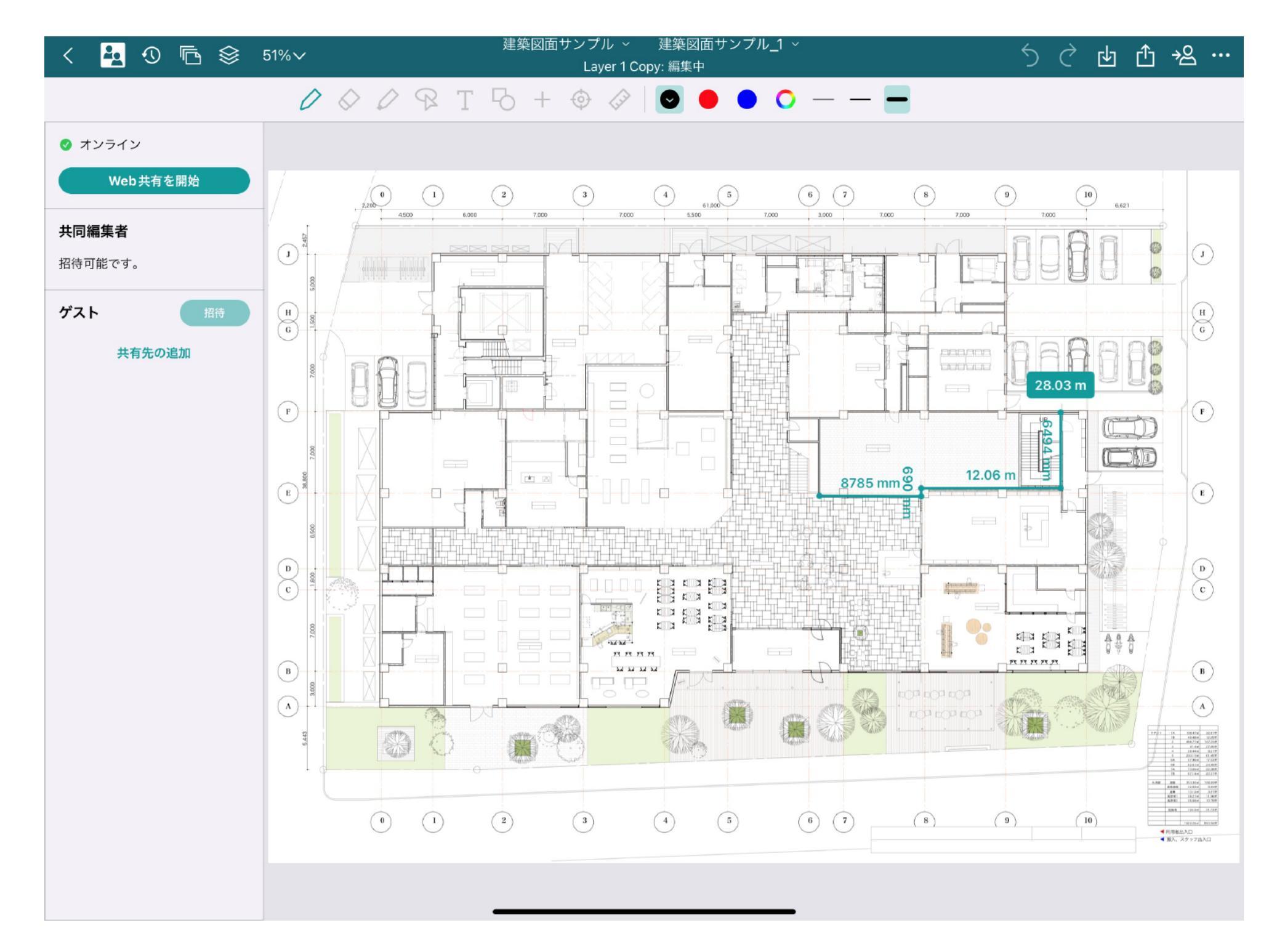

②通知メール内の URL をタップした際、BuddyBoard アプリがインストールされてい ればアプリを開いて対象データを表示します。 インストールされていなければ Web ブラウザが起動し、ページを開きます。(下記は Web ブラウザ起動後のログイン画面)

| BuddyBoardPortal X                                                              | +           | - 0 ×                     |
|---------------------------------------------------------------------------------|-------------|---------------------------|
| $\leftarrow$ $\rightarrow$ C $\triangle$ https://portal-dev.develop-b.com/login |             | A 🏠 🧮 🗘 🌾 庙 (同期していません 👤 … |
|                                                                                 |             |                           |
|                                                                                 |             |                           |
|                                                                                 |             |                           |
|                                                                                 |             |                           |
|                                                                                 |             |                           |
|                                                                                 | BuddyBoard  |                           |
|                                                                                 |             |                           |
|                                                                                 | メールアドレス*    |                           |
|                                                                                 |             |                           |
|                                                                                 |             |                           |
|                                                                                 |             |                           |
|                                                                                 | パスワードを忘れた場合 |                           |
|                                                                                 |             |                           |
|                                                                                 |             |                           |
|                                                                                 | アカウント作成     |                           |
|                                                                                 |             |                           |
|                                                                                 |             |                           |
|                                                                                 |             |                           |
|                                                                                 |             |                           |